## 風神ビュアー

インストール ガイド

(インストーラ編)

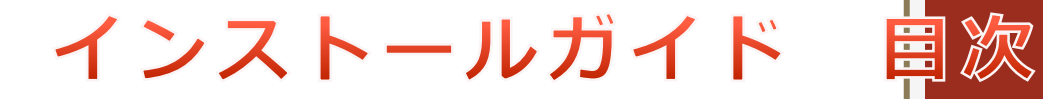

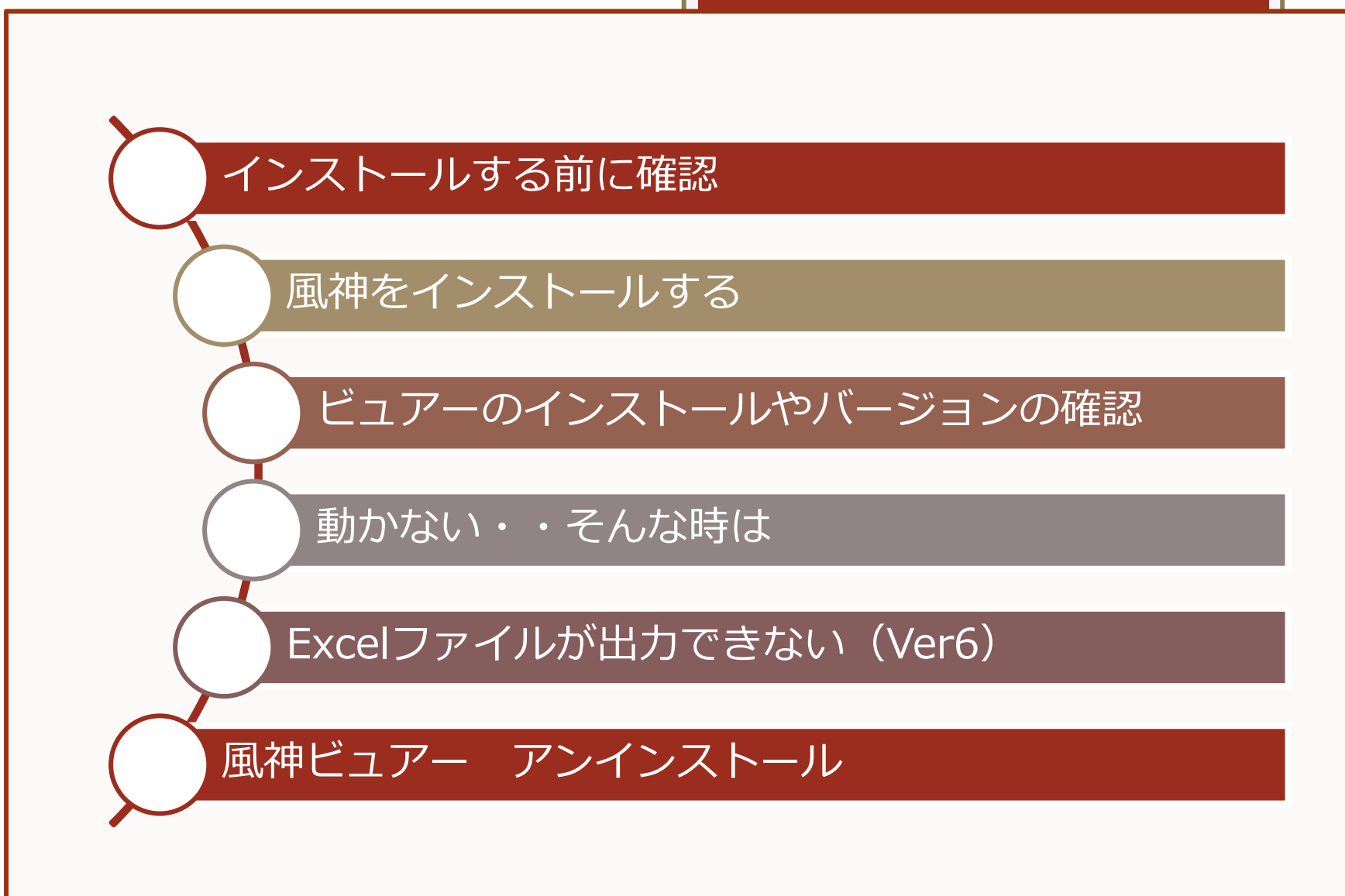

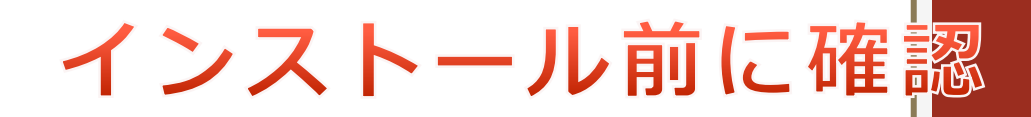

事前に次の項目を確認しておきます。

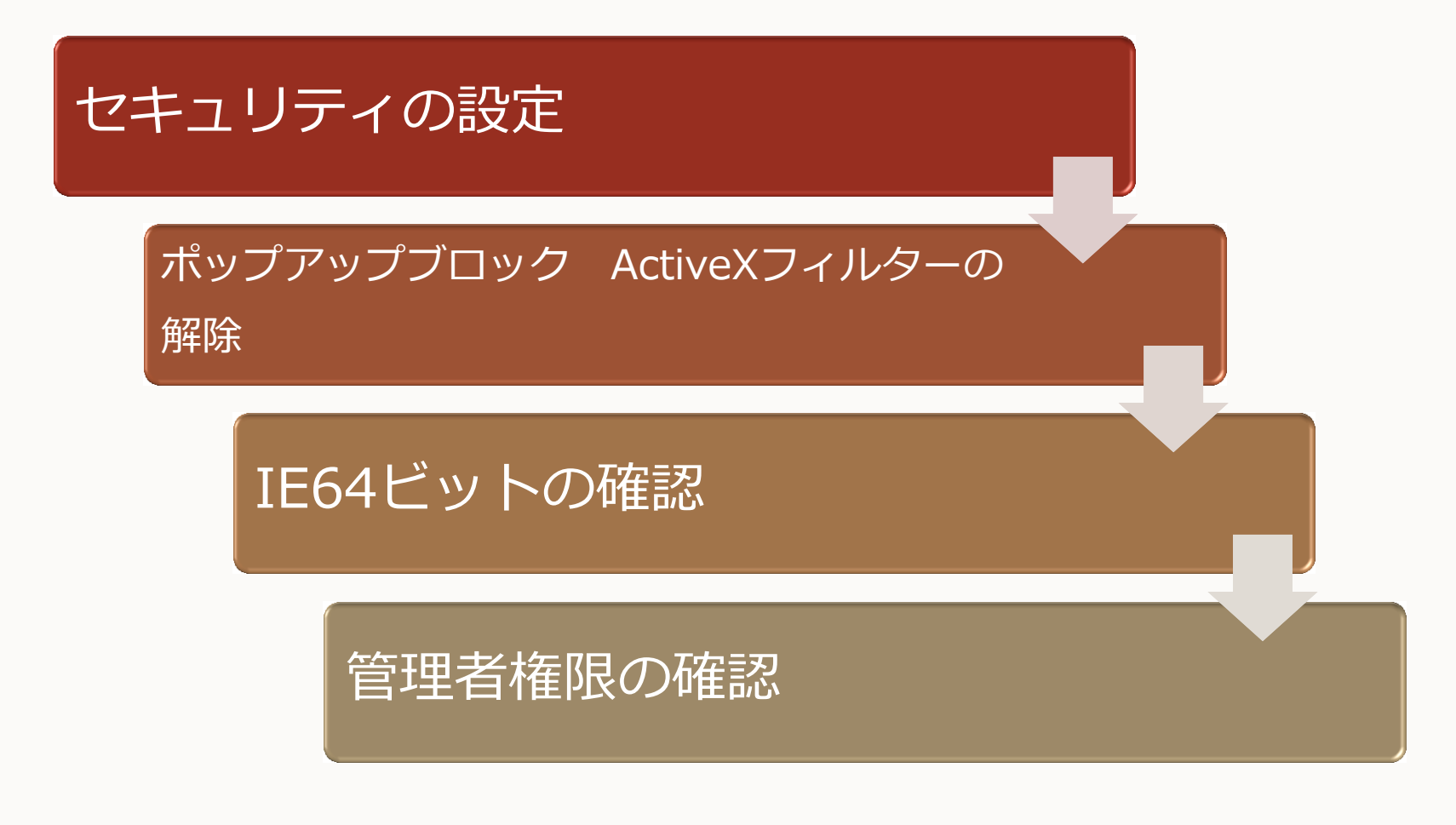

上記の設定に問題があると、印刷ソフトがうまく動作しません。

インストール前に確認

### セキュリティの設定

#### 「ツール」メニュー⇒「インターネットオプション」⇒「セキュリティ」

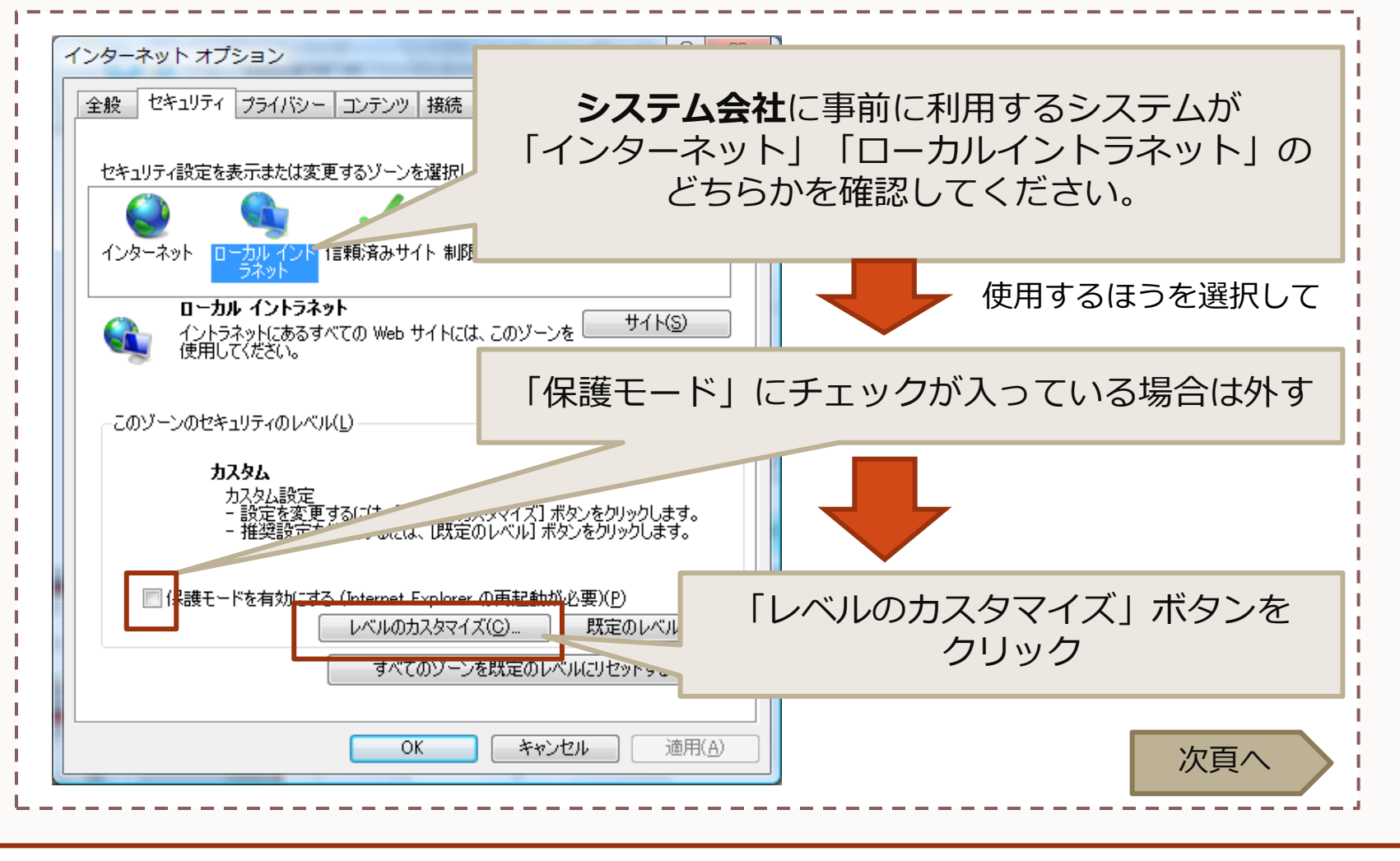

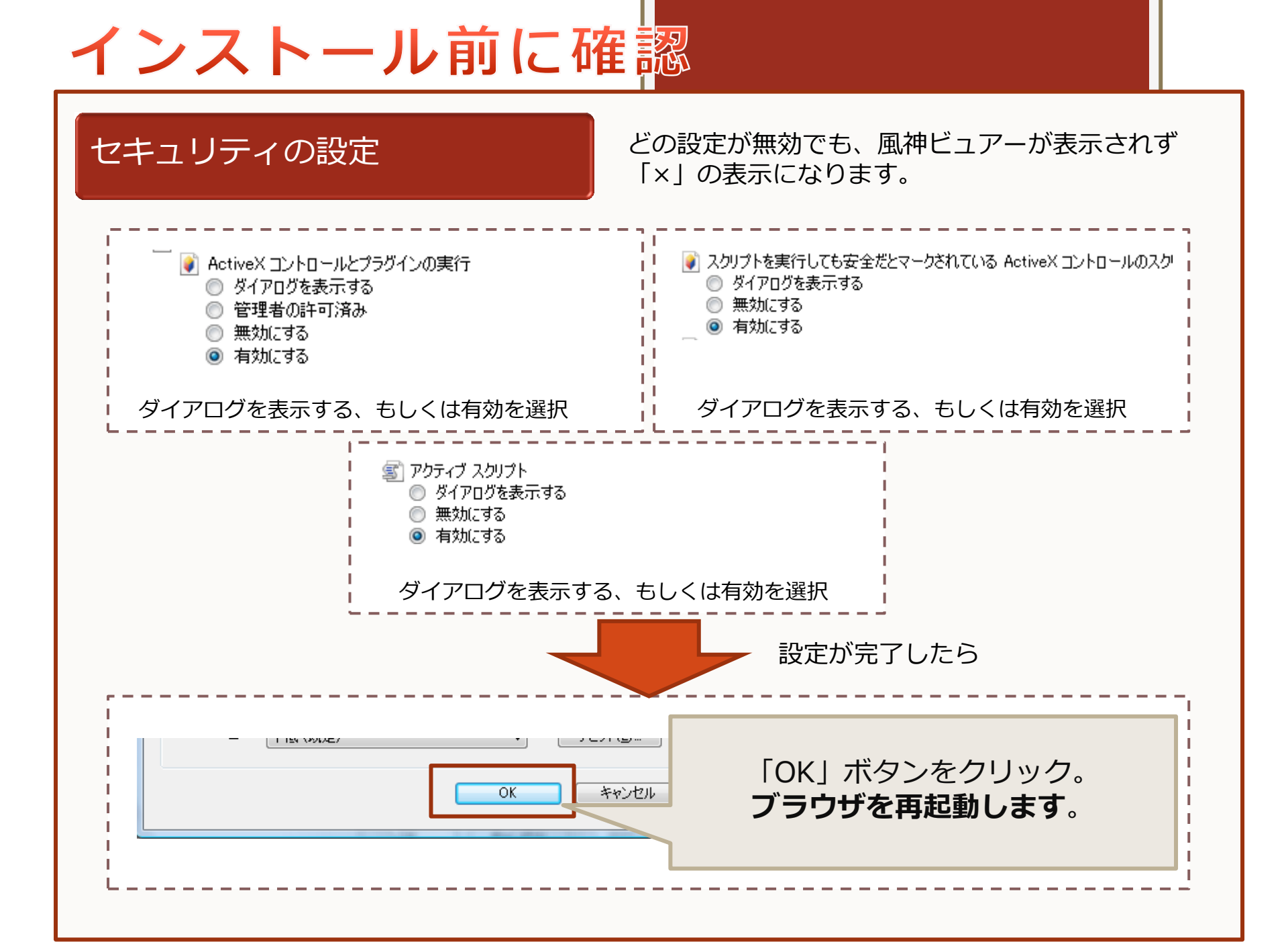

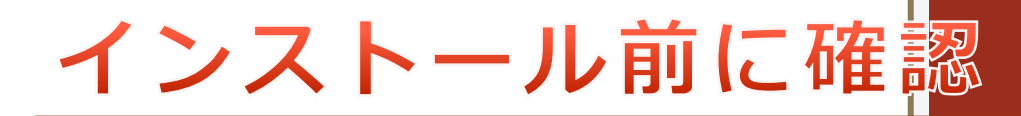

### ポップアップブロックの解除

ポップアップブロックが有効な場合 インストールの際に処理が中断します。

### 「ツール」メニュー⇒「ポップアップ ブロック」をクリック

| ソール(T) ヘルプ(H)                                                                                                    |                                |                                                |
|----------------------------------------------------------------------------------------------------|--------------------------------|------------------------------------------------|
| <ul> <li>閲覧の履歴の削除(D)</li> <li>InPrivate ブラウズ(I)</li> <li>追跡防止(K)</li> <li>ActiveX フィルター(X)</li> <li>接続の問題を診断(C)</li> <li>最終閲覧セッションを再度開く(S)</li> <li>スタート メニューにサイトを追加(M)</li> </ul> | Ctrl+Shift+Del<br>Ctrl+Shift+P |                                                |
| ダウンロードの表示(N)<br>ポップアップ ブロック(P)<br>SmartScreen フィルター機能(T)<br>アドオンの管理(A)                                                                                                    | Ctrl+J                         | <b>ポップアップ ブロックを有効にする(B)</b><br>ポップ: ブロックの設定(P) |
| 互換表示(V)<br>互換表示設定(B)<br>このフィードの購読(F)<br>フィード探索(E)<br>Windows Update(U)                                                                                                    | Þ                              | ポップアップブロックが<br>無効の状態にしてください。<br>(この状態は無効の状態です) |
| F12 開発者ツール(L)<br>インターネット オプション(O)                                                                                                    |                                |                                                |

## インストール前に確認

### ActiveXフィルターの解除

風神ビュアーが使えない状態です。

#### ツール(T) ヘルプ(H) 閲覧の履歴の削除(D)... Ctrl+Shift+Del InPrivate ブラウズ(I) Ctrl+Shift+P 追跡防止(K)... ActiveX フィルター(X) ActiveXフィルターが 接続の問題を診断(C)... 無効の状態にしてください。 最終閲覧セッションを再度開く(S) (この状態は無効の状態です) スタート メニューにサイトを追加(M) ダウンロードの表示(N) Ctrl+J ポップアップ ブロック(P) SmartScreen フィルター機能(T) アドオンの管理(A) 互换表示(V) 互換表示設定(B) このフィードの購読(F)... フィード探索(E) Windows Update(U) F12 開発者ツール(L) OneNote に送る インターネット オプション(0)

| インストール前に研                                                                                          | <b>在認</b> 認                            |
|----------------------------------------------------------------------------------------------------|----------------------------------------|
| IE64ビットの確認                                                                                         | 風神ビュアーが使えないブラウザです。                     |
| 「ヘルプ」メニュー⇒「バージョン」                                                                                  |                                        |
| Internet Explorer のパージョン情報 Windows*Internet Explorer                                               | 9                                      |
| バージョン: 90.8112.16421 64-bit Edition<br>更新バージョン: RTM ( <u>KB982861</u> )<br>暗号強度: 256-bit<br>製品 ID: | 64ビット版なので使えません。<br>32ビット版のIEをお使いください   |
| 警告: この製品は、著作権に関する法律および国<br>れています。この製品の全部または一部を無断で<br>複製物を領布すると、著作権の侵害になりますの                        | 国際条約により保護さ<br>"複製したり、無断で<br>Dでご注意ください。 |
| © 2011 Microsoft Corporation                                                                       | OK                                     |

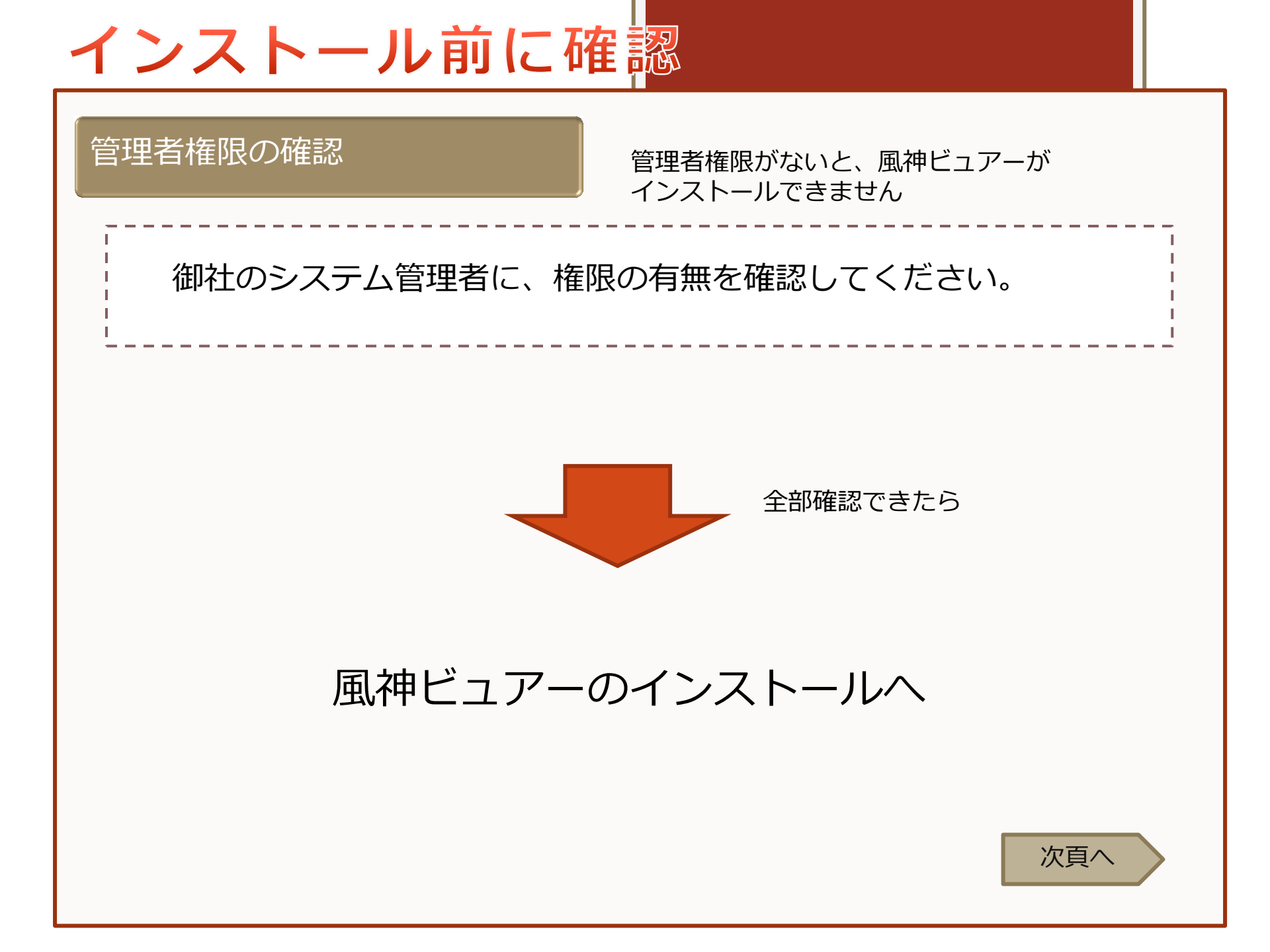

### インストール

「http://www.icon-co.jp/Hoozin/download/」からインストーラをダウンロードします。 ダウンロードするバージョンは、システム会社にご確認ください。

| t. t t t t                                                                                                    | - 🗆 X                                                                                                    |                                                                                                    |
|----------------------------------------------------------------------------------------------------|----------------------------------------------------------------------------------------------------|----------------------------------------------------------------------------------------------------|
| ▲ 本和 東京<br>▲ おり切取り<br>本 (CAのビー<br>株 ビー (CAのビー<br>株 (Fine And And And And And And And And And And                                                                                                    | 「 「 新しい項目・ 」 ジョートカット・ 」 フログライ 、 アログライ 、 アログ 、 アログ 、 アロ |                                                                                                    |
|                                                                                                    | 新規 聞く 選択                                                                                                    |                                                                                                    |
|                                                                                                    | - ν ο viewer60 ρ                                                                                                    |                                                                                                    |
| INST32LEX_ 1997/11/19.05 EX. 77/J                                                                                                    | 294 KB                                                                                                    |                                                                                                    |
| ■                                                                                                    | 9 KB<br>8 12 KB<br>105 KP                                                                                                    |                                                                                                    |
| wsyst.cab     2017/04/03 16:23     CAB 37-1/μ     wsuser1.cab     2017/04/03 16:23     CAB 37-1/μ     LICODINA INF     2002/021/01 10     AUTODINA INF     2002/021/01 10     AUTODINA INF                                                                                                    | 65 KB                                                                                                    |                                                                                                    |
| AUTOMOVATEP     2005/00/10/1616     277/22/1646     DATA.TAG     2017/04/03 16:23     TAG 77/1/     2017/04/03 16:23     TAG 77/1/                                                                                                    |                                                                                                    |                                                                                                    |
| Image: Construction         Image: Construction                                                                                                    | 5,000 KB<br>5 KB                                                                                                    |                                                                                                    |
| □ Injvoucom<br>□ os.dat 1997/05/06 14:15 DAT 77-1/μ<br>□ os.dat 2997/05/06 14:15 DAT 77-1/μ                                                                                                    |                                                                                                    |                                                                                                    |
| ■ setup.om/p 2014/05/11 11:44 B/M P ブイル ■ SETUREXE 1998/01/14 21:52 アブリケーション 2017/04/03 16-32 オーニョン                                                                                                    | -405 AD                                                                                                    |                                                                                                    |
| UII/V4/V3 Inc.23      IRS設定     UII/V4/V3 Inc.23      IRS設定     UII/V4/V3 Inc.23      IRS ファイル     CONTRACT      CONTRACT      CONTRACT      CONTRACT      CONTRACT      CONTRACT      CONTRACT      CONTRACT      CONTRACT      CONTRACT      CONTRACT      CONTRACT     CONTRACT     CONT | 58 KB                                                                                                    |                                                                                                    |
|                                                                                                    | T NB                                                                                                    |                                                                                                    |
|                                                                                                    |                                                                                                    | (2) ユーリーア カノノト 前御 とちらかか 表示されます                                                                                                    |
|                                                                                                    |                                                                                                    |                                                                                                    |
|                                                                                                    |                                                                                                    | and and the second second second second second second second second second second second second second second s                                                                                                    |
| マファイルを解凍し、Setup                                                                                                    |                                                                                                    |                                                                                                    |
| Pファイルを解凍し、Setup                                                                                                    | LEXE 在关门 U L 9。                                                                                                    | *PCのIDとパスワードが不明な                                                                                                    |
| Pファイルを解凍し、Setup                                                                                                    |                                                                                                    | ※PCのIDとパスワードが不明な時はシステム管理者にご確認く                                                                                                    |
| Pファイルを解凍し、Setup                                                                                                    | こは、ZIPファイル                                                                                                    | ※PCのIDとパスワードが不明な時はシステム管理者にご確認くさい。                                                                                                    |
| Pファイルを解凍し、Setup<br>が動かない場合は<br>プロパティを開き、「ブロッ                                                                                                    | には、ZIPファイル<br>ックの解除」に                                                                                                    | ************************************                                                                                                    |
| Pファイルを解凍し、Setup<br>ラが動かない場合は<br>プロパティを開き、「ブロッ<br>エックを入れて解凍します。                                                                                                    | には、ZIPファイル<br>ックの解除」に                                                                                                    | ※PCのIDとパスワードが不明な時はシステム管理者にご確認くさい。                                                                                                    |
| Pファイルを解凍し、Setup<br>マストーラが動かない場合は<br>プロパティを開き、「ブロッ<br>ェックを入れて解凍します。                                                                                                    | には、ZIPファイル<br>ックの解除」に                                                                                                    | ※PCのIDとパスワードが不明な時はシステム管理者にご確認くさい。 ※Introductive Three Three |
| マファイルを解凍し、Setup<br>マストーラが動かない場合に<br>プロパティを開き、「ブロッ<br>ェックを入れて解凍します。                                                                                                    | こは、ZIPファイル<br>ックの解除」に                                                                                                    | <ul> <li>※PCのIDとパスワードが不明な時はシステム管理者にご確認くさい。</li> <li>※HTTるには単常たななかな、用いてくたまい。</li> <li>キーナーアフラントコントロールパネル</li> <li>※HTTるにはあなたの計号が必要です</li> </ul>                                                                                                    |
| Pファイルを解凍し、Setup<br>ンストーラが動かない場合(<br>プロパティを開き、「ブロッ<br>ェックを入れて解凍します。                                                                                                    | こは、ZIPファイル<br>ックの解除」に                                                                                                    | <ul> <li>※PCのIDとパスワードが不明な</li> <li>※PCのIDとパスワードが不明な</li> <li>※はたが認知した時代である希知法、時代してくたきい。</li> <li>※ ユーザーアカウント コントロールパネル</li> <li>※ Hittaculauterの#サイントない(スワードを入力して、DNI</li> <li>ユーザーアカウント制料</li> <li>※ Admin</li> <li>ユーザーアカウント制料</li> <li>※ Mittaculauterの#サイントない(スワードを入力して、DNI</li> <li>ユーザーアカウント制料</li> </ul>                                                                                                    |
| Pファイルを解凍し、Setup<br>ンストーラが動かない場合(<br>プロパティを開き、「ブロッ<br>エックを入れて解凍します。                                                                                                    | こは、ZIPファイル<br>ックの解除」に                                                                                                    | <ul> <li>※PCのIDとパスワードが不明な時はシステム管理者にご確認くさい。</li> <li>※PCのIDとパスワードが不明な時はシステム管理者にご確認くさい。</li> <li>※Artが報告には多れたのにはなれていた。</li> <li>※Artがなられたのにはなれていた。</li> <li>※PCのIDとパスワードが不明な時はシステム管理者にご確認くさい。</li> </ul>                                                                                                    |
| <ul> <li>ファイルを解凍し、Setup</li> <li>ンストーラが動かない場合(パプロパティを開き、「ブロッエックを入れて解凍します。</li> <li>属性: (読み取り専用の) ロ障しファイルに<br/>セキュリティ: このファイルは他のコンピューターから取得<br/>たものです。このコンピューターから取得<br/>たものです。このコンピューターから取得<br/>たものです。このコンピューターから取得<br/>たものです。このコンピューターから取得</li> </ul>                                                                                                    | こは、ZIPファイル<br>ックの解除」に<br>*                                                                                                    | <ul> <li>※PCのIDとパスワードが不明な時はシステム管理者にご確認くさい。</li> <li>※PCのIDとパスワードが不明な時はシステム管理者にご確認くさい。</li> <li>※ ユーザーアカウントコントロールパネル</li> <li>※ オーザーアカウントがパスワードを入りして [06]</li> <li>エーザーアカウントが着く</li> <li>※ Aftra SciesStrong Fight のまです</li> <li>※ Aftra SciesStrong Fight のまです</li> <li>※ ユーザーアカウントコントロールパネル</li> <li>※ ユーザーアカウントコントロールパネル</li> </ul>                                                                                                    |
| Pファイルを解凍し、Setup<br>ンストーラが動かない場合(<br>プロパティを開き、「ブロッ<br>エックを入れて解凍します。<br>属性: [読み取り専用(2] □厚しファイル(H<br>セキュリティ: このファイルは他のコンビューターを保護する<br>め、このファイルへのアクせなはブロックされ<br>可能性があります。                                                                                                    | こは、ZIPファイル<br>ックの解除」に<br>*                                                                                                    | <ul> <li>※PCのIDとパスワードが不明な時はシステム管理者にご確認くさい。</li> <li>※PCのIDとパスワードが不明な時はシステム管理者にご確認くさい。</li> <li>※ ユーザーアカウントコントロールパネル</li> <li>※ Mitrowalt Withows</li> <li>※ Mitrowalt Withows</li> <li>※ Admin</li> <li>※ admin</li> <li>※ admin</li> <li>※ admin</li> <li>※ (1000)</li> <li>※ (1000)</li> <li>※ (1000)</li> <li>※ (1000)</li> <li>※ (1000)</li> <li>※ (1000)</li> <li>※ (1000)</li> <li>※ (1000)</li> <li>※ (1000)</li> <li>※ (1000)</li> <li>※ (1000)</li> <li>※ (1000)</li> <li>※ (1000)</li> <li>※ (1000)</li> <li>※ (1000)</li> </ul>                                                                                                    |
| Pファイルを解凍し、Setup<br>ンストーラが動かない場合(<br>プロパティを開き、「ブロッ<br>エックを入れて解凍します。<br>属性: □ 読み取り専用(E) □ 厚しファイル(H<br>セキュリティ: このファイルは他のコンピューターから取得<br>たものです、このコンピューターを保護する<br>め、このファイルへのアクセスはブロックされ<br>可能性があります。                                                                                                    | こは、ZIPファイル<br>ックの解除」に<br>*                                                                                                    | <ul> <li>※PCのIDとパスワードが不明な時はシステム管理者にご確認くさい。</li> <li>※PCのIDとパスワードが不明な時はシステム管理者にご確認くさい。</li> <li>※ 3-ザーアカウントコンドロールパネル<br/>Wireset Waters</li> <li>※HTFるには厳ロアカウントなパスワードを入りして [06]</li> <li>※ #HTFるには厳ロアカウントなパスワードを入りして [06]</li> <li>※ #HTFるには厳ロアカウントなパスワードを入りして [06]</li> <li>※ #HTFるには厳ロアカウントなパスワードを入りして [06]</li> <li>※ #HTFるには厳ロアカウントなパスワードを入りして [06]</li> <li>※ #HTFるには厳ロアカウントなパスワードを入りして [06]</li> <li>※ #HTFるには厳ロアカウントなパスワードを入りして [06]</li> <li>※ #HTFるには厳ロアカウントなパスワードを入りして [06]</li> <li>※ #HTFるには厳ロアカウントなパスワードを入りして [06]</li> <li>※ #HTFるには ##TF」</li> <li>※ #HTF」</li> <li>※ #HTF」</li> <li>※ #HTF」</li> <li>※ #HTF」</li> <li>※ #HTF」</li> <li>※ #HTF」</li> <li>※ #HTF」</li> <li>※ #HTF」</li> <li>※ #HTF」</li> <li>※ #HTF」</li> </ul>                                                                                                    |
| Pファイルを解凍し、Setup<br>ンストーラが動かない場合(<br>プロパティを開き、「ブロッ<br>エックを入れて解凍します。<br><sup>属性:</sup> □ 読み取り専用(E) □ 厚しファイル(H<br>セキュリティ: このファイル(H (EDコンビューターから取得<br>たものです。このフビューターを保護する<br>め、このファイルへのアクセスはブロックされ<br>可能性があります。                                                                                                    | Cick、ZIPファイル<br>ックの解除」に<br>*<br>*                                                                                                    | <ul> <li>※PCのIDとパスワードが不明な<br/>時はシステム管理者にご確認く<br/>さい。</li> <li>※PCのIDとパスワードが不明な<br/>時はシステム管理者にご確認く<br/>さい。</li> <li>※PCのIDとパスワードが不明な<br/>時はシステム管理者にご確認く</li> <li>※PCのIDとパスワードが不明な</li> <li>※PCのIDとパスワードが不明な</li> <li>※PCのIDとパスワードがの</li> <li>※PCのIDとパスワードが不明な</li> <li>※PCのIDとパスワードが不明な</li> <li>※PCのIDとパスワードがの</li> <li>※PCのIDとパスワードがのの</li> <li>※PCのIDとパスワードがの</li> <li>※PCのIDとパスワードがのの</li> <li>※PCのIDとパスワードがのの</li> <li>※PCのIDとパステム</li> <li>※PCのIDとのののの</li> <li>※PCのIDとパステム</li> <li>※PCのIDとパステム</li> <li></li></ul>                                                                                                    |
| Pファイルを解凍し、Setup<br>ンストーラが動かない場合(<br>プロパティを開き、「ブロッ<br>エックを入れて解凍します。<br><sup>属性:</sup> [読み取り専用(E) 「障しファイル(H<br>セキュリティ: このファイル(Mのコンビューターを保護する<br>め、このファイルへのアクセスはブロックされ<br>可能性があります。                                                                                                    | Cick、ZIPファイル<br>ックの解除」に<br>*<br>*<br>*<br>*<br>*<br>*<br>*                                                                                                    | <ul> <li>※PCのIDとパスワードが不明な<br/>時はシステム管理者にご確認く<br/>さい。</li> <li>※PCのIDとパスワードが不明な<br/>時はシステム管理者にご確認く<br/>さい。</li> <li>※PCのIDとパスワードが不明な<br/>時はシステム管理者にご確認く</li> <li>※PCのIDとパスワードが不明な<br/>時はシステム管理者にご確認く</li> <li>※PCのIDとパスワードが不明な</li> <li>※PCのIDとパスワードが不明な</li> <li>※PCのIDとパスワードがの</li> <li>※PCのIDとパスワードがのの</li> <li>※PCのIDとパスワードがの</li> <li>※PCのIDとパスワードがの</li> <li>※PCのIDとパスワードがの</li> <li>※PCのIDとパスワードがの</li> <li>※PCのIDとパスワードがの</li> <li>※PCのIDとパスワードがの</li> <li>※PCのIDとパスワードがの</li> <li>※PCのIDとパスワードがの</li> <li>※PCのIDとパスワードがのの</li> <li>※PCのIDとパステム</li> <li>※PCのIDとパステム</li> <li>※PCのIDとパストン</li> <li>※PCのIDとパストン</li></ul>                                                                                                    |

### インストール

### インストーラーの手順:「次へ」を押し、最後に「完了」をクリック

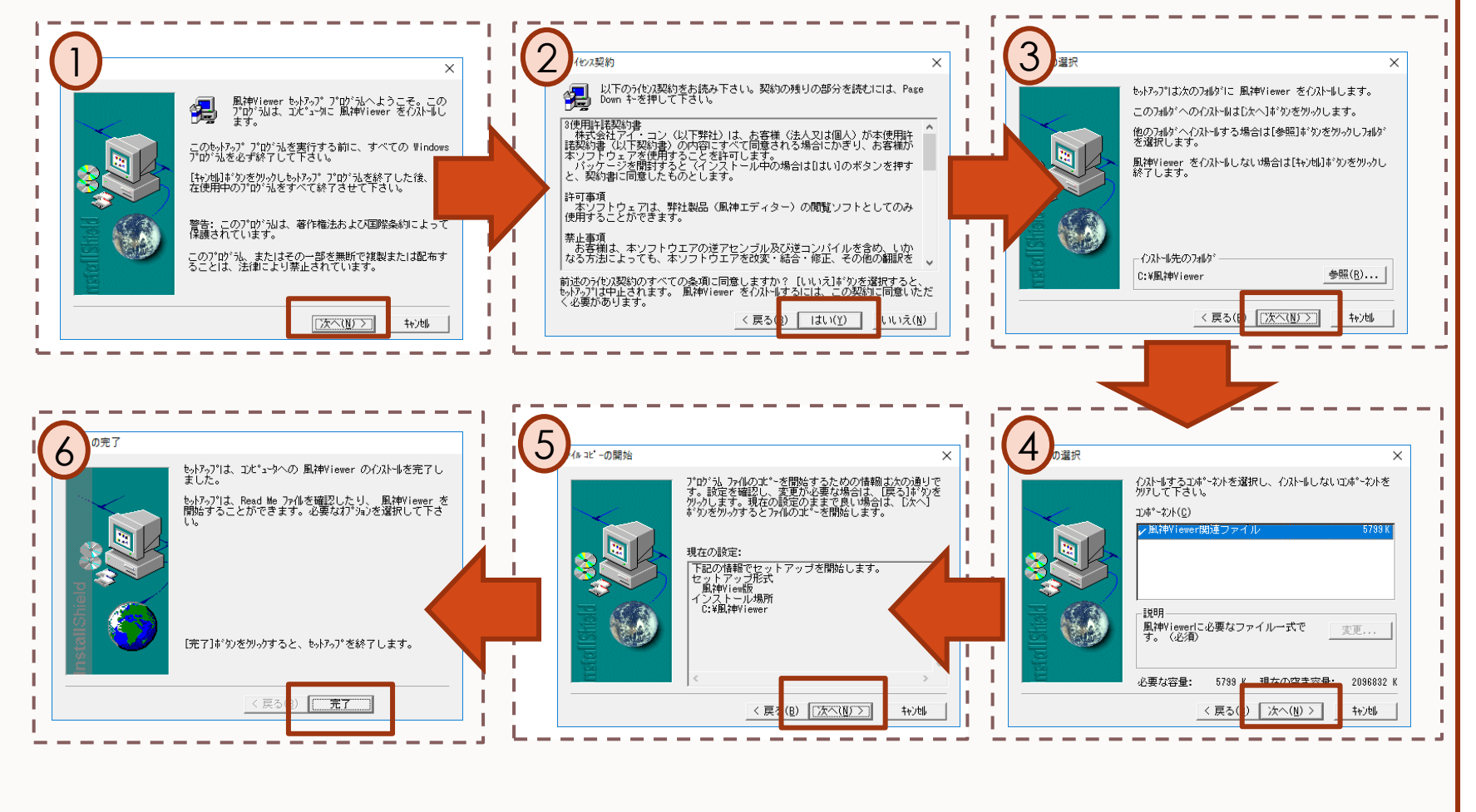

# 初めてビュアーで表示すると意 この Web ページは、'ICON Corporation' からのアドオン '風神ビュアー' を実行しようとしています。 危険性の説明(W) 許可(A) • 画面の下に、 こちらのようなメッセージが 表示されます。 許可するをクリックすると、風神ビュアーが利用できるサイトとして 登録されます。 風神ビュアーを使わないサイトでこのような表示が出てきたら、

「許可」はしないでください。

風神ビュアーのインストールを確認する方法

「http://www.icon-co.jp/Hoozin/download/」からチェックプログラムをダウンロードします。

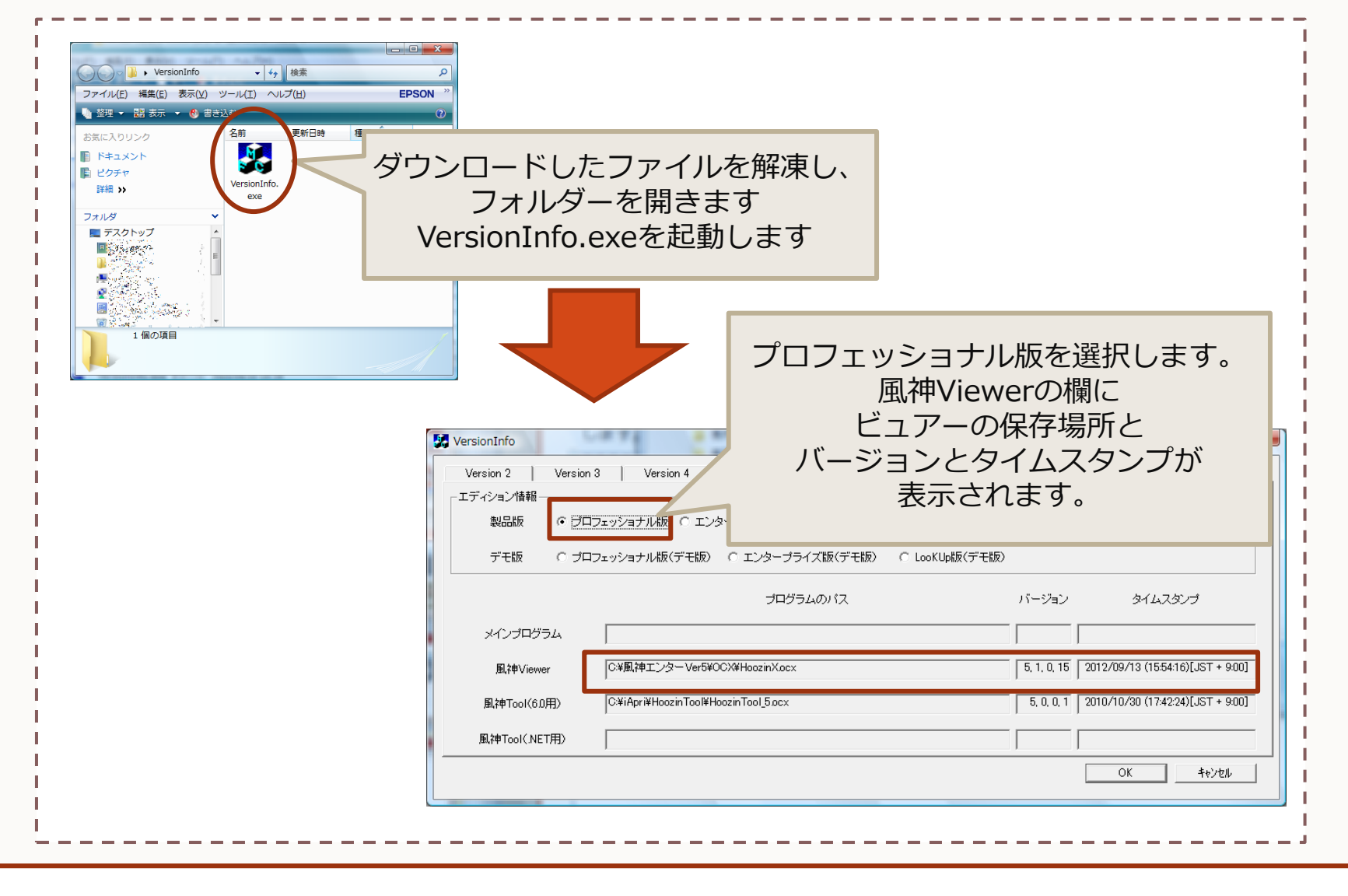

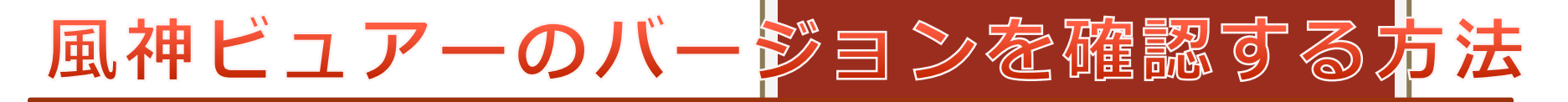

ビュアーが動作している場合には、ここからバージョンの確認ができます。

| HOOZIN6<br>日当合化::305 相当合:<br>Ardie 2005/04/07<br>調味充 調トトホウ<br>「得暖先名<br>Z311 即                                                                                                    | 風神のロゴをク                                          | ハリックします。                                                                  |                       |               |
|----------------------------------------------------------------------------------------------------|--------------------------------------------------|---------------------------------------------------------------------------|-----------------------|---------------|
| 得意先名<br>2511 19 8                                                                                                    | _                                                |                                                                           |                       |               |
| <ul> <li>(第トーホク 倉乗営売所)</li> <li>(第トーホク 倉乗営売所)</li> <li>(2511.19)</li> <li>(第トーホク 倉乗営売所)</li> <li>(2511.19)</li> <li>(第トーホク 倉乗営売所)</li> <li>(第トーホク 倉乗営売所)</li> <li>(第トーホク 倉乗営売所)</li> </ul> | 品書                                               | \$112457<br>15<br>\$112457<br>\$<br>\$112458<br>15<br>\$112458<br>3<br>\$ |                       |               |
|                                                                                                    | Abou<br>HoozinX Control, Vers<br>Form File, Vers | ut HoozinX Control                                                        | СК                    |               |
| (清日 2005/04/08<br>請求先 許吾妻<br>清雅先 2005/04/08<br>清雅先名<br>2005.20<br>消吾妻インターが<br>消吾妻インターが<br>消吾妻インターが<br>消吾妻インターが                                                                             | Copyright (C) 2002 2003 2007 2011                | 0 2014 32bit                                                              |                       |               |
|                                                                                                    | 1977 # X 87<br>[ 0 38<br>[ 82 6 39 ]             | <sup>112</sup><br>ビユ:                                                     | 表示されたダイア<br>アーのバージョンが | ログに<br>表示されます |
|                                                                                                    |                                                  |                                                                           |                       |               |

## 動かない、そんな時(武

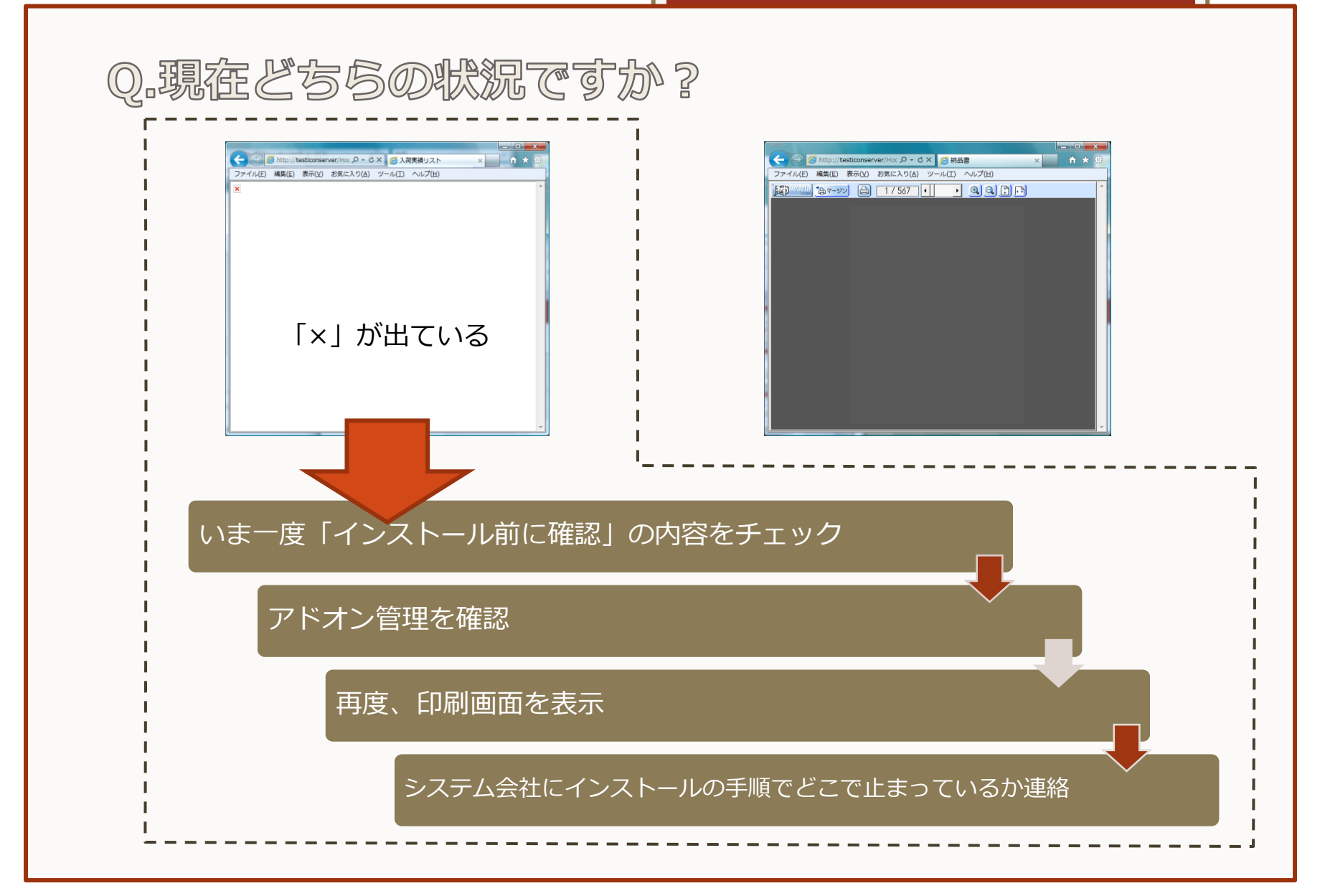

## 動かない、そんな時(む

### アドオンの管理の確認

風神ビュアーが使えない状態です。

### 「ツール」メニュー⇒「アドオンの管理」

| 閲覧の履歴の削除(D)<br>InPrivate ブラウズ(I) | Ctrl+Shift+Del<br>Ctrl+Shift+P |                     | ドオンの表示と管理          |                 |       |           |         |
|----------------------------------|--------------------------------|---------------------|--------------------|-----------------|-------|-----------|---------|
| 追跡防止(K)                          | Carronnerr                     | Internet Explorer y | 17700000CEFE       |                 |       |           |         |
| ActiveX フイルター(X)<br>培納の問題を診断(C)  |                                | アドオンの種類             | 名前                 | 発行元             | 状態    | 読み込み ナビゲー |         |
| 最終閲覧セッションを再度開く(S)                |                                | パールパーと拡張機能          | (未確認の発行元) (#ア      | イ. コン           | _     |           |         |
| スタート メニューにサイトを追加(M)              |                                | り 検索プロバイダー(S)       | HoozinX Control    | (未確認の発行元) ㈱ア.   | 有効    |           |         |
| ダウンロードの表示(N)                     | Ctrl+J                         |                     |                    | •               |       |           |         |
| ポップアップ ブロック(P)                   |                                |                     |                    |                 |       | N         |         |
|                                  |                                |                     |                    |                 |       |           |         |
| アドオンの管理(A)                       |                                |                     |                    |                 |       |           |         |
| 互換表示(V)                          |                                |                     |                    |                 |       |           |         |
| 互换农示政走(B)                        |                                |                     |                    |                 |       |           |         |
| このフィードの購読(F)                     |                                | · 主二.               |                    |                 |       |           |         |
| Windows Update(U)                |                                | ダウンロード済みコントロ        |                    |                 |       |           |         |
| F12 開発者ツール(L)                    |                                | 状態を変す               | 、詳細を表示するアドオ        | ンを選択します。        |       |           |         |
| OneNote に送る                      |                                |                     |                    |                 |       |           |         |
| インターネット オプション(0)                 |                                |                     |                    |                 | _     |           |         |
|                                  |                                | 切り替え、<br>無を確認(      | HoozinX C<br>無い場合は | ontrolの有<br>OK) |       | _         | 開じる(L)  |
|                                  |                                |                     |                    |                 |       |           |         |
|                                  |                                |                     |                    |                 |       |           |         |
|                                  |                                |                     | +                  | こちまし し          |       | inV Cont  | rolti   |
|                                  |                                |                     | 0                  |                 | IUUZI |           | .101/J. |
|                                  |                                |                     |                    | 「右効」でお          | 577   | > とを確認    | म्      |
|                                  |                                |                     |                    |                 |       |           | 2       |
|                                  |                                |                     |                    |                 |       |           |         |
|                                  |                                |                     |                    |                 |       |           |         |

## 動かない、そんな時(武

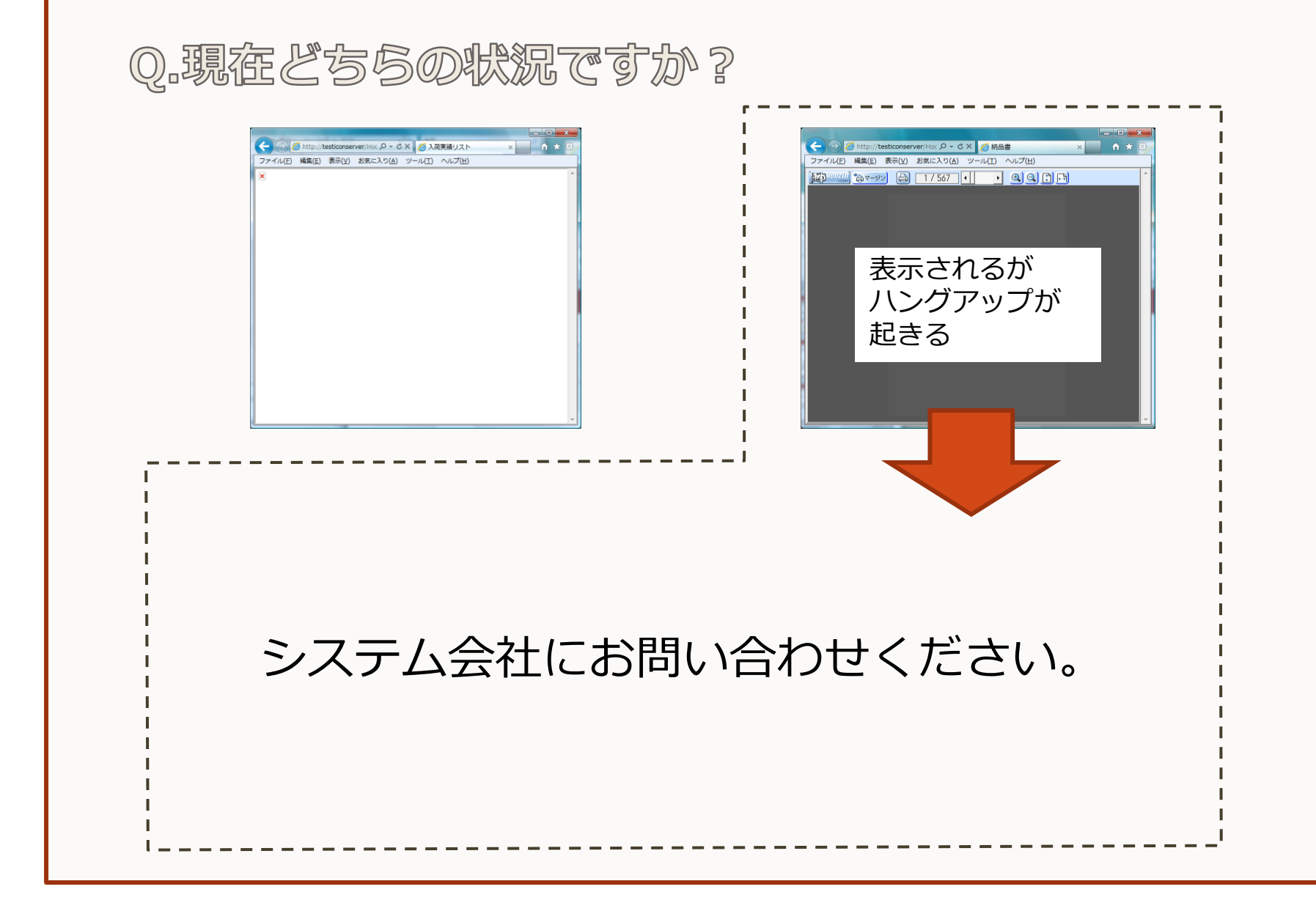

## Excelファイルが出力できない(Ver6~)

### セキュリティの設定

保護モードが有効になっているので ブラウザからファイルが出力できません。

#### 「ツール」メニュー⇒「インターネットオプション」⇒「セキュリティ」

| インターネット オブション<br>全般 セキュリティ フライバシー コンテンツ 接続<br>セキュリティ設定を表示または変更するゾーンを選択<br>インターネット ローカル イント 信頼済みサイト 制時                                                                                                    | に事前に利用するシステムが<br>・」「ローカルイントラネット」の<br>かを確認してください。                           |
|----------------------------------------------------------------------------------------------------|----------------------------------------------------------------------------|
| ラネット<br>ローカル イントラネット<br>イントラネットにあるすべての Web サイトには、このゾーンを<br>使用してください。                                                                                                    | 使用するほうを選択して                                                                |
| 「保護モード」(こ                                                                                                    | チェックが入っている場合は外す                                                            |
| カスタム設定         ・設定を変更する(rt+         ・設定を変更する(rt+         ・推奨設定*         ・のには、U既定のレベル1 ボタンをクリックします。         ・推奨設定*         ・のには、U既定のレベル1 ボタンをクリックします。         ・         ・         ・         ・         ・         ・         ・         ・         ・         ・         ・         ・         ・         ・         ・         ・         ・         ・         ・         ・         ・         ・         ・         ・         ・         ・         ・         ・         ・         ・         ・         ・         ・         ・         ・         ・         ・         ・         ・         ・         ・         ・         ・         ・         ・         ・         ・ | ※おすすめ※<br>運用しているサイトを「信頼済み<br>サイト」に登録して、「信頼済み<br>サイト」の保護モードを解除する<br>方が安全です。 |

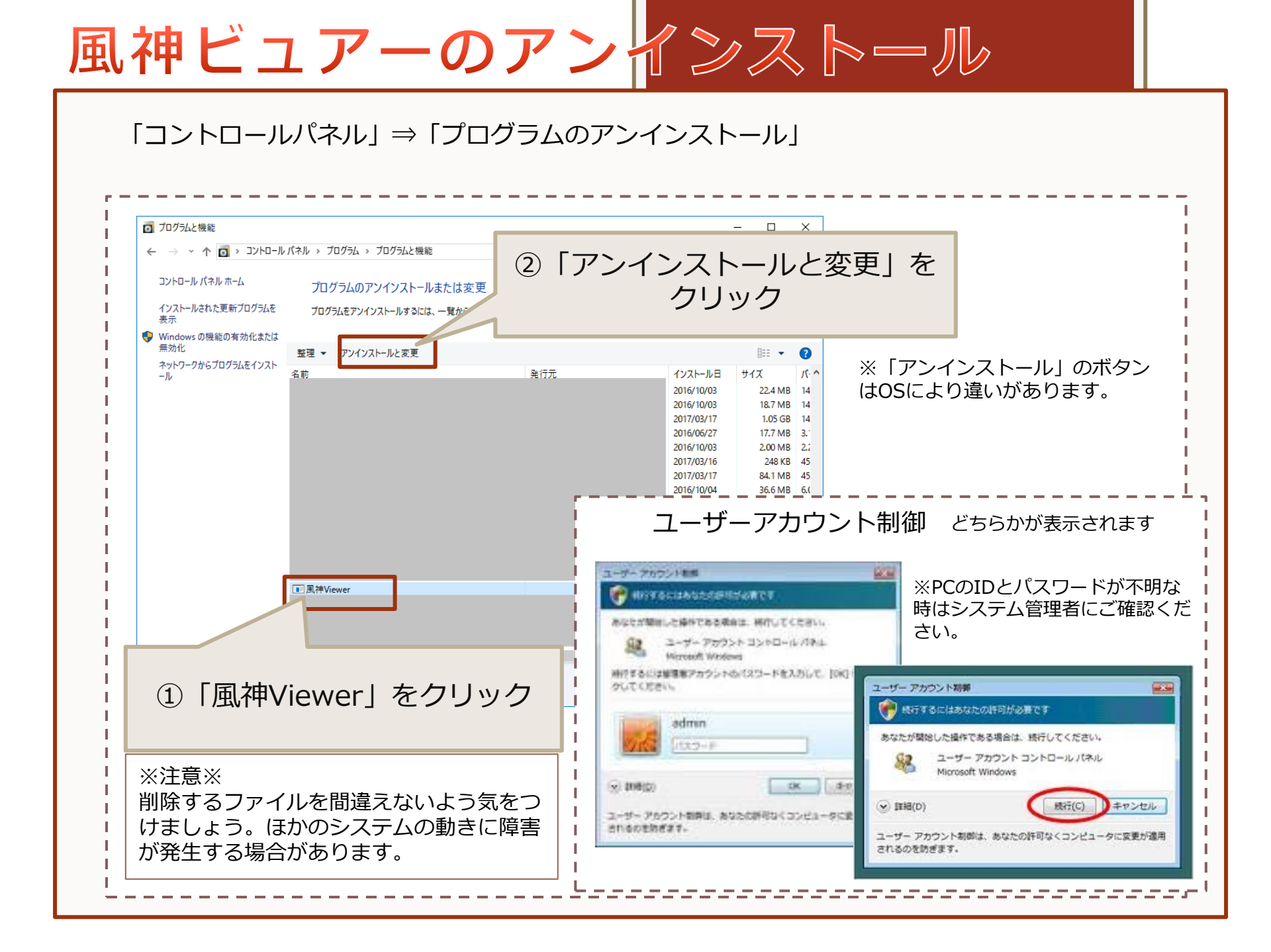

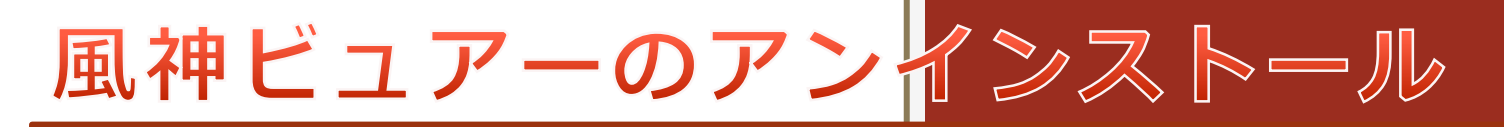

### 「コントロールパネル」⇒「プログラムのアンインストール」

| ファイル削除の確認                          | ×                                                                                                    |
|------------------------------------|----------------------------------------------------------------------------------------------------|
| ② '風神Viewer'とそのすべてのコンポーネントを削除しますか? | 削除処理が動きます。<br>完了したら「OK」を                                                                                        |
| はい( <u>Y</u> ) いいえ( <u>N</u> )     |                                                                                                    |
| 「はい」をクリック                          | un Instal IShie 」は、コビュー効からプログラム '風神<br>Viewer'を削りします。次の各コレポーネント<br>が削除される間、しばらくお待ちください                          |
|                                    | <ul> <li>✓ 共有プログラム ファイル</li> <li>✓ 標準プログラム ファイル</li> <li>✓ 標準プログラム ファイル</li> </ul>                              |
|                                    | <ul> <li>ブログラムフォルタゲー・・・・</li> <li>アウログラムフォルタゲー・・・・</li> <li>アウログラムティレクトリ・・・・</li> <li>アウログラム登録項目・・・・</li> </ul> |
|                                    | アソウルトーが完了しました。いくつかの項目は削<br>除できませんでした。アプリケーョンに関連する項目<br>を個々に削除する必要があります。                                         |
|                                    |                                                                                                    |